## 2.1. Mannschaftsmeldung

Außerhalb der Mannschaftsanmeldezeit können sie hier nichts bearbeiten. Sie sehen hier ihre Mannschaften, die die sie für eine laufende Saison bereits gemeldet haben oder die für eine kommende Saison übernommen, aber noch nicht bearbeitet wurden (PDF-Download).

## So bearbeiten Sie die namentliche Meldung innerhalb der Meldezeit:

- Meldung → Mannschaftsmeldung bearbeiten
- hier finden Sie die Übersicht aller Mannschaften der Vorsaison ihres Vereins, in welcher Klasse (Liga) sie eingeordnet sind und in welchem Bearbeitungsstatus sie sich befinden

| C Rad Weißer Hir                                                                                                    | sch Dresden                                                                                                    | ,                                                                |                                                                                                    |                                                                                                    |                                                                                                    |
|----------------------------------------------------------------------------------------------------|----------------------------------------------------------------------------------------------------|------------------------------------------------------------------|----------------------------------------------------------------------------------------------------|----------------------------------------------------------------------------------------------------|----------------------------------------------------------------------------------------------------|
| c bau wenser mi                                                                                                    | sch Diesden                                                                                                    |                                                                  |                                                                                                    |                                                                                                    |                                                                                                    |
| L. Bearbeiten der Mannschaften - Üb                                                                                                    | ersicht 2. Bemerkungen                                                                                                    | 3. Kontrolle 4. D                                                | ruckbare Fassung                                                                                                    |                                                                                                    |                                                                                                    |
|                                                                                                    |                                                                                                    |                                                                  |                                                                                                    |                                                                                                    |                                                                                                    |
| — 1.1. Neue Mannschaften                                                                                                    | melden                                                                                                    |                                                                  |                                                                                                    |                                                                                                    |                                                                                                    |
|                                                                                                    |                                                                                                    |                                                                  |                                                                                                    |                                                                                                    |                                                                                                    |
| neue Mannschaft wähl                                                                                                    | an 🗸                                                                                                    |                                                                  |                                                                                                    |                                                                                                    |                                                                                                    |
| Neue Mannschaft mel                                                                                                    | den                                                                                                    |                                                                  |                                                                                                    |                                                                                                    |                                                                                                    |
| Die neu gemeldeten Man                                                                                                    | nschaften werden in die L                                                                                                    | iste unten aufge                                                 | nommen.                                                                                                    |                                                                                                    |                                                                                                    |
| Diese können dort währer                                                                                                    | nd dem angegebenen Mel                                                                                                    | ldezeitraum wie                                                  | der gelöscht werden.                                                                                                    |                                                                                                    |                                                                                                    |
|                                                                                                    |                                                                                                    |                                                                  |                                                                                                    |                                                                                                    |                                                                                                    |
|                                                                                                    |                                                                                                    |                                                                  |                                                                                                    |                                                                                                    |                                                                                                    |
| — 1.2. Mannschaftsmeldun                                                                                                    | g bearbeiten                                                                                                    |                                                                  |                                                                                                    |                                                                                                    |                                                                                                    |
|                                                                                                    |                                                                                                    |                                                                  |                                                                                                    |                                                                                                    |                                                                                                    |
|                                                                                                    |                                                                                                    |                                                                  |                                                                                                    |                                                                                                    |                                                                                                    |
| Sie können die Mannscha                                                                                                    | ftsmeldung während dem                                                                                                    | angegebenen M                                                    | Aeldezeitraum wiederholt bearbeite                                                                                                    | en.                                                                                                    |                                                                                                    |
| Sie können die Mannscha<br>Achtung: Die Meldung ist                                                                                                    | ftsmeldung während dem<br>unvollständig, solange es                                                                                                    | angegebenen M<br>Mannschaften r                                  | Neldezeitraum wiederholt bearbeite<br>nit einem Status "noch nicht bearbe                                                                                                    | en.<br>eitet" gibt.                                                                                                    |                                                                                                    |
| Sie können die Mannscha<br>Achtung: Die Meldung ist<br>Hinweis: Meldungen könn                                                                                                    | ftsmeldung während dem<br>unvollständig, solange es<br>ven für die spätere Bearbe                                                                                                   | angegebenen N<br>Mannschaften r<br>eitung unter Sch              | Neldezeitraum wiederholt bearbeite<br>nit einem Status "noch nicht bearbe<br>ritt "3. Kontrolle" gespeichert werde                                                                                                    | en.<br>eitet" gibt.<br>en.                                                                                                    |                                                                                                    |
| Sie können die Mannscha<br>Achtung: Die Meldung ist<br>Hinweis: Meldungen könn<br>Sächsischer Tennis Ver                                                                                                    | ftsmeldung während dem<br>unvollständig, solange es<br>ien für die spätere Bearbe<br>band e.V.                                                                                      | a <b>ngegebenen N</b><br>Mannschaften r<br>eitung unter Schi     | Aeldezeitraum wiederholt bearbeit<br>nit einem Status "noch nicht bearbe<br>ritt "3. Kontrolle" gespeichert werde                                                                                                    | en.<br>eitet" gibt.<br>en.                                                                                                    |                                                                                                    |
| Sie können die Mannscha<br>Achtung: Die Meldung ist<br>Hinweis: Meldungen könn<br>Sächsischer Tennis Ver<br>Mannschaft                                                                                                    | ftsmeldung während dem<br>unvollständig, solange es<br>ien für die spätere Bearbe<br>'band e.V.<br>Klasse                                                                           | angegebenen M<br>Mannschaften r<br>eitung unter Schi<br>Auf/Ab   | Aeldezeitraum wiederholt bearbeite<br>nit einem Status "noch nicht bearb<br>ritt "3. Kontrolle" gespeichert werde<br>Status                                                                                                    | en.<br>eitet" gibt.<br>en.<br>Löschen                                                                                                    | Meldezeitraum                                                                                                    |
| Sie können die Mannscha<br>Achtung: Die Meldung ist<br>Hinweis: Meldungen könn<br>Sächsischer Tennis Ver<br>Mannschaft<br>Herren                                                                                                    | ftsmeldung während dem<br>unvollständig, solange es<br>ien für die spätere Bearbe<br>rband e.V.<br>Klasse<br>LV                                                                     | a angegebenen M<br>Mannschaften r<br>eitung unter Schr<br>Auf/Ab | Aeldezeitraum wiederholt bearbeit:<br>nit einem Status "noch nicht bearb<br>ritt "3. Kontrolle" gespeichert werde<br>Status<br>noch nicht bearbeitet                                                                                                    | en.<br>eitet" gibt.<br>en.<br>Löschen                                                                                                    | Meldezeitraum<br>25.05.2017 - 01.07.20                                                                                                    |
| Sie können die Mannscha<br>Achtung: Die Meldung ist<br>Hinweis: Meldungen könr<br>Sächsischer Tennis Ver<br>Mannschaft<br>Herren<br>Herren II                                                                                                    | ftsmeldung während dem<br>unvollständig, solange es<br>ien für die spätere Bearbe<br>t <b>band e.V.</b><br>Klasse<br>LV<br>BK                                                       | angegebenen M<br>Mannschaften r<br>eitung unter Schi<br>Auf/Ab   | Aeldezeitraum wiederholt bearbeit<br>hit einem Status "noch nicht bearb<br>ritt "3. Kontrolle" gespeichert werde<br>Status<br>noch nicht bearbeitet<br>noch nicht bearbeitet                                                                                                    | en.<br>eitet" gibt.<br>en.<br>Löschen                                                                                                    | Meldezeitraum<br>25.05.2017 - 01.07.20<br>25.05.2017 - 01.07.20                                                                                                    |
| Sie können die Mannscha<br>Achtung: Die Meldung ist<br>Hinweis: Meldungen könr<br>Sächsischer Tennis Ver<br>Mannschaft<br>Herren<br>Herren<br>Damen                                                                                                    | ftsmeldung während dem<br>unvollständig, solange es<br>nen für die spätere Bearbe<br>tband e.V.<br>Klasse<br>LV<br>BK<br>LO                                                         | angegebenen M<br>Mannschaften r<br>eitung unter Schi<br>Auf/Ab   | Aeldezeitraum wiederholt bearbeit<br>nit einem Status "noch nicht bearbr<br>ritt "3. Kontrolle" gespeichert werde<br>Status<br>noch nicht bearbeitet<br>noch nicht bearbeitet<br>noch nicht bearbeitet                                                                                                    | en.<br>eitet" gibt.<br>en.<br>Löschen                                                                                                    | Meldezeitraum<br>25.05.2017 - 01.07.20<br>25.05.2017 - 01.07.20<br>25.05.2017 - 01.07.20                                                                                                    |
| Sie können die Mannscha<br>Achtung: Die Meldung ist<br>Hinweis: Meldungen könr<br>Sächsischer Tennis Ver<br>Mannschaft<br>Herren<br>Herren<br>Herren<br>Damen<br>Damen II                                                                                | ftsmeldung während dem<br>unvollständig, solange es<br>nen für die spätere Bearbe<br>tband e.V.<br>Kiasse<br>LV<br>BK<br>LO<br>BL                                                   | a angegebenen M<br>Mannschaften r<br>eitung unter Schr<br>Auf/Ab | Aeldezeitraum wiederholt bearbeit<br>nit einem Status "noch nicht bearb<br>ritt "3. Kontrolle" gespeichert werde<br>Status<br>noch nicht bearbeitet<br>noch nicht bearbeitet<br>noch nicht bearbeitet<br>noch nicht bearbeitet                                                                                                    | en.<br>eitet" gibt.<br>en.<br>Löschen                                                                                                    | Meldezeitraum<br>25.05.2017 - 01.07.20<br>25.05.2017 - 01.07.20<br>25.05.2017 - 01.07.20<br>25.05.2017 - 01.07.20                                                                                                    |
| Sie können die Mannscha<br>Achtung: Die Meldung ist<br>Hinweis: Meldungen könr<br>Sächsischer Tennis Ver<br>Mannschaft<br>Herren<br>Herren<br>Herren<br>Damen<br>Damen<br>Damen II<br>Damen III                                                          | ftsmeldung während dem<br>unvollständig, solange es<br>nen für die spätere Bearbe<br>tband e.V.<br>Klasse<br>LV<br>BK<br>LO<br>BL<br>BL<br>BK                                       | n angegebenen N<br>Mannschaften r<br>eitung unter Schr<br>Auf/Ab | Aeldezeitraum wiederholt bearbeite<br>nit einem Status "noch nicht bearb<br>ritt "3. Kontrolle" gespeichert werde<br>Status<br>noch nicht bearbeitet<br>noch nicht bearbeitet<br>noch nicht bearbeitet<br>noch nicht bearbeitet<br>noch nicht bearbeitet                                                                                                    | en.<br>eitet" gibt.<br>en.<br>Löschen<br>Grade<br>Grade<br>Grado<br>Grade<br>Grade<br>Grad<br>Grade<br>Grad<br>Grade<br>Grad<br>Grad<br>Grad<br>Grad<br>Grad<br>Grad<br>Grad<br>Grad | Meldezeitraum<br>25.05.2017 - 01.07.20<br>25.05.2017 - 01.07.20<br>25.05.2017 - 01.07.20<br>25.05.2017 - 01.07.20<br>25.05.2017 - 01.07.20                                                                                                    |
| Sie können die Mannscha<br>Achtung: Die Meldung ist<br>Hinweis: Meldungen könn<br>Sächsischer Tennis Ver<br>Mannschaft<br>Herren II<br>Damen<br>Damen II<br>Damen III<br>Herren 30                                                                       | ftsmeldung während dem<br>unvollständig, solange es<br>een für die spätere Bearbe<br>tband e.V.<br>Klasse<br>LV<br>BK<br>LO<br>BL<br>BL<br>BK<br>LO                                 | i angegebenen N<br>Mannschaften r<br>ittung unter Schr<br>Aut/Ab | Aeldezeitraum wiederholt bearbeit:<br>nit einem Status "noch nicht bearb<br>"titt" 3. Kontrolle" gespeichert werde<br>Status<br>noch nicht bearbeitet<br>noch nicht bearbeitet<br>noch nicht bearbeitet<br>noch nicht bearbeitet<br>noch nicht bearbeitet<br>noch nicht bearbeitet                                                                                                    | en.<br>eitet" gibt.<br>en.<br>Löschen<br>Cischen                                                                                                    | Meldezeitraum<br>25.05.2017 - 01.07.20<br>25.05.2017 - 01.07.20<br>25.05.2017 - 01.07.20<br>25.05.2017 - 01.07.20<br>25.05.2017 - 01.07.20<br>25.05.2017 - 01.07.20                                                                                                    |
| Sie können die Mannscha<br>Achtung: Die Meldung ist<br>Hinweis: Meldungen könn<br>Sächsischer Tennis Ver<br>Mannschaft<br>Herren II<br>Damen<br>Damen II<br>Damen III<br>Herren 30<br>Herren 40                                                          | ftsmeldung während dem<br>unvollständig, solange es<br>een für die spätere Bearbe<br>tband e.V.<br>Klasse<br>LV<br>BK<br>LO<br>BL<br>BK<br>LO<br>LO                                 | a angegebenen N<br>Mannschaften r<br>ittung unter Schr<br>Auf/Ab | Aeldezeitraum wiederholt bearbeit:<br>hit einem Status "noch nicht bearbeit<br>"3. Kontrolle" gespeichert werde<br>Status<br>noch nicht bearbeitet<br>noch nicht bearbeitet<br>noch nicht bearbeitet<br>noch nicht bearbeitet<br>noch nicht bearbeitet<br>noch nicht bearbeitet<br>noch nicht bearbeitet                                                                                                    | en.<br>eitet" gibt.<br>en.<br>Löschen<br>Gibt<br>Gibt<br>Gibt<br>Gibt<br>Gibt<br>Gibt<br>Gibt<br>Gibt                                                                                                    | Meldezeitraum<br>25.05.2017 - 01.07.20<br>25.05.2017 - 01.07.20<br>25.05.2017 - 01.07.20<br>25.05.2017 - 01.07.20<br>25.05.2017 - 01.07.20<br>25.05.2017 - 01.07.20<br>25.05.2017 - 01.07.20                                                                                                    |
| Sie können die Mannscha<br>Achtung: Die Meldung ist<br>Hinweis: Meldungen könn<br>Sächsischer Tennis Ver<br>Mannschaft<br>Herren II<br>Damen<br>Damen II<br>Damen III<br>Herren 30<br>Herren 40<br>Herren 40 II                                          | ftsmeldung während dem<br>unvollständig, solange es<br>een für die spätere Bearbe<br>tband e.V.<br>Klasse<br>LV<br>BK<br>LO<br>BL<br>BK<br>LO<br>LO<br>LO                           | angegebenen N<br>Mannschaften I<br>Vitung unter Schu<br>Auf/Ab   | Aeldezeitraum wiederholt bearbeit<br>hit einem Status "noch nicht bearbei<br>titt" 3. Kontrolle" gespeichert werde<br>Status<br>noch nicht bearbeitet<br>noch nicht bearbeitet<br>noch nicht bearbeitet<br>noch nicht bearbeitet<br>noch nicht bearbeitet<br>noch nicht bearbeitet<br>noch nicht bearbeitet<br>noch nicht bearbeitet                                                                                                  | en.<br>eitet" gibt.<br>en.<br>Löschen<br>C C C C C C C C C C C C C C C C C C C                                                                                                     | Meldezeitraum<br>25.05.2017 - 01.07.20<br>25.05.2017 - 01.07.20<br>25.05.2017 - 01.07.20<br>25.05.2017 - 01.07.20<br>25.05.2017 - 01.07.20<br>25.05.2017 - 01.07.20<br>25.05.2017 - 01.07.20                                                                                                    |
| Sie können die Mannscha<br>Achtung: Die Meldung ist<br>Hinweis: Meldungen könn<br>Sächsischer Tennis Ver<br>Mannschaft<br>Herren<br>Herren II<br>Damen<br>Damen II<br>Damen III<br>Damen III<br>Herren 30<br>Herren 40<br>Herren 40 II                   | ftsmeldung während dem<br>unvollständig, solange es<br>een für die spätere Bearbe<br>"band e.V.<br>Klasse<br>LV<br>BK<br>LO<br>BL<br>BK<br>LO<br>LO<br>LO<br>BL                     | nangegebenen N<br>Mannschaften n<br>eitung unter Schi<br>Auf/Ab  | Aeldezeitraum wiederholt bearbeit<br>hit einem Status "noch nicht bearbei<br>titt "3. Kontrolle" gespeichert werde<br>Status<br>noch nicht bearbeitet<br>noch nicht bearbeitet<br>noch nicht bearbeitet<br>noch nicht bearbeitet<br>noch nicht bearbeitet<br>noch nicht bearbeitet<br>noch nicht bearbeitet<br>noch nicht bearbeitet<br>noch nicht bearbeitet<br>noch nicht bearbeitet                                                | en.<br>eitet" gibt.<br>en.<br>Löschen<br>Control Control C                                                                                                    | Meldezeitraum<br>25.05.2017 - 01.07.20<br>25.05.2017 - 01.07.20<br>25.05.2017 - 01.07.20<br>25.05.2017 - 01.07.20<br>25.05.2017 - 01.07.20<br>25.05.2017 - 01.07.20<br>25.05.2017 - 01.07.20<br>25.05.2017 - 01.07.20<br>25.05.2017 - 01.07.20                                                   |
| Sie können die Mannscha<br>Achtung: Die Meldung ist<br>Hinweis: Meldungen könr<br>Sächsischer Tennis Ver<br>Mannschaft<br>Herren<br>Herren II<br>Damen<br>Damen II<br>Damen II<br>Damen III<br>Herren 40<br>Herren 40 II<br>Herren 40 IV                 | ftsmeldung während dem<br>unvollständig, solange es<br>ien für die spätere Bearbe<br>(band e.V.<br>Klasse<br>LV<br>BK<br>LO<br>BL<br>BL<br>LO<br>LO<br>LO<br>BL<br>BL<br>BL<br>BL   | angegebenen N<br>Mannschaften r<br>eitung unter Schi<br>Auf/Ab   | Aeldezeitraum wiederholt bearbeit<br>itt einem Status "noch nicht bearbeit<br>"3. Kontrolle" gespeichert werde<br>Status<br>noch nicht bearbeitet<br>noch nicht bearbeitet<br>noch nicht bearbeitet<br>noch nicht bearbeitet<br>noch nicht bearbeitet<br>noch nicht bearbeitet<br>noch nicht bearbeitet<br>noch nicht bearbeitet<br>noch nicht bearbeitet<br>noch nicht bearbeitet<br>noch nicht bearbeitet<br>noch nicht bearbeitet  | en.<br>eitet" gibt.<br>en.<br>Löschen<br>1 1<br>1 1<br>1 1<br>1 1<br>1 1<br>1 1<br>1 1<br>1 1<br>1 1<br>1                                                                                                    | Meldezeitraum<br>25.05.2017 - 01.07.20<br>25.05.2017 - 01.07.20<br>25.05.2017 - 01.07.20<br>25.05.2017 - 01.07.20<br>25.05.2017 - 01.07.20<br>25.05.2017 - 01.07.20<br>25.05.2017 - 01.07.20<br>25.05.2017 - 01.07.20<br>25.05.2017 - 01.07.20                                                   |
| Sie können die Mannscha<br>Achtung: Die Meldung ist<br>Hinweis: Meldungen könn<br>Sächsischer Tennis Ver<br>Mannschaft<br>Herren II<br>Damen<br>Damen II<br>Damen II<br>Damen III<br>Herren 30<br>Herren 40<br>Herren 40 II<br>Herren 40 IV<br>Herren 50 | ftsmeldung während dem<br>unvollständig, solange es<br>enen für die spätere Bearbe<br>riband e.V.<br>Klasse<br>LV<br>BK<br>LO<br>BL<br>BL<br>LO<br>LO<br>LO<br>BL<br>BL<br>BL<br>BL | nangegebenen N<br>Mannschaften n<br>eitung unter Schi<br>Auf/Ab  | Aeldezeitraum wiederholt bearbeitt<br>nit einem Status "noch nicht bearbeit<br>"3. Kontrolle" gespeichert werde<br>Status<br>noch nicht bearbeitet<br>noch nicht bearbeitet<br>noch nicht bearbeitet<br>noch nicht bearbeitet<br>noch nicht bearbeitet<br>noch nicht bearbeitet<br>noch nicht bearbeitet<br>noch nicht bearbeitet<br>noch nicht bearbeitet<br>noch nicht bearbeitet<br>noch nicht bearbeitet<br>noch nicht bearbeitet | en.<br>eitet" gibt.<br>Löschen<br>Coschen<br>Cosch                                                                                                    | Meldezeitraum<br>25.05.2017 - 01.07.20<br>25.05.2017 - 01.07.20<br>25.05.2017 - 01.07.20<br>25.05.2017 - 01.07.20<br>25.05.2017 - 01.07.20<br>25.05.2017 - 01.07.20<br>25.05.2017 - 01.07.20<br>25.05.2017 - 01.07.20<br>25.05.2017 - 01.07.20<br>25.05.2017 - 01.07.20<br>25.05.2017 - 01.07.20 |

- mit einem Klick auf eine Mannschaft kann diese bearbeitet werden
- über das dropdown-Feld des Status können sie hier:
  - gemeldet  $\rightarrow$  die Mannschaft anmelden
  - abgemeldet  $\rightarrow$  die Mannschaft aus dem Wettbewerb abmelden
  - Wechsel in → einen Altersklassenwechsel in die nächst höhere Altersklasse beantragen
  - Klassenverzicht  $\rightarrow$  einen Verzicht um eine Klasse (z.B. Bezirksliga  $\rightarrow$  Bezirksklasse) beantragen

| noch nicht bearbeitet  |
|------------------------|
|                        |
| gemeldet               |
| abgemeldet             |
| Wechsel in (Damen 30)  |
| Kidsseriverzicht (IKK) |
| er sind Pflichtfelder  |
|                        |

Nutzen sie das Bemerkungsfeld für alle weiteren Informationen und Hinweise zur Mannschaft /z.B. zur Spielklasse, zu Spielterminen oder Sperrterminen, zur Wunsch-Heimhalle o.ä.)

## Anlegen neue Mannschaften

- Nutzen sie den Bereich neue Mannschaften melden
- Wählen sie aus dem Dropdown-Menü die gewünschte Liga aus  $\rightarrow$  neue Mannschaft melden
- damit wird diese Mannschaft in die List aufgenommen und kann im gesamten Meldezeitraum wieder gelöscht werden

| 1.1. Neue Mannschaften melden                                                                                                    |  |  |  |
|----------------------------------------------------------------------------------------------------|--|--|--|
|                                                                                                    |  |  |  |
| neue Mannschaft wählen v                                                                                                    |  |  |  |
| Neue Mannschaft melden                                                                                                    |  |  |  |
| Die neu gemeldeten Mannschaften werden in die Liste unten aufgenommen.<br>Diese können det während dem angegebenen Meldeseitraum wieder gelächt werden |  |  |  |
| Diese konnen dort wahrend dem angegebenen Meldezeitraum wieder gelöscht werden.                                                                        |  |  |  |

- haben sie alle Mannschaften bearbeitet, gelangen sie mit "weiter" auf eine Seite, auf der sie generelle Hinweise des Vereins für alle Mannschaften in ein Bemerkungsfeld eintragen können
- nach einer Kontrollseite können sie die Mannschaftsanmeldung speichern
- während des meldezeitraumes können sie die Mannschaften jederzeit wieder bearbeiten
- nach dem Meldetermin ist die Mannschaftsanmeldung endgültig